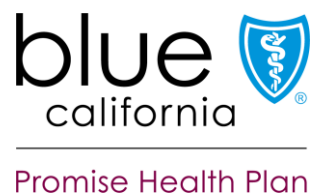

### How to use the Blue Shield Promise Health Homes Program (HHP) Provider Portal

The Blue Shield Promise Health Homes Program Provider Portal is the gateway to view, assign, and enter encounters for your CB-CME's HHP members. All information about your HHP members are accessible via the HHP provider portal.

## Guidelines for working in the HHP Provider Portal

- Use Microsoft Edge as your browser for best results.
- The HHP provider portal/CaseTrakker will time out after 30 minutes of inactivity and will not save any unsubmitted entries.
- All activities/encounters must be entered within 7 days of occurrence. The system cannot accept activities older than 7 days.
- Required fields are marked with a red bar

### Table of Contents:

- Access the HHP Provider Portal
- Navigation and Welcome page
- <u>Member Details</u>
- Enter Activities/Encounters
- <u>HHP Manager/Director tasks</u>
- <u>Appendix</u>

## Access the HHP Provider Portal from Provider Connection

- 1. Log in to Provider Connection https://www.blueshieldca.com/provider
- 2. Click Guidelines & resources on the white navigation bar
- 3. Scroll down to the Patient care resources and programs section

| programs                                                                                                    | Ŵ                                                                                        | ê                                                                                                    |
|----------------------------------------------------------------------------------------------------|------------------------------------------------------------------------------------------|----------------------------------------------------------------------------------------------------|
| Find information to help assist your patients, including educational<br>materials, including educations and resources for the<br>doubled, prevention head publiches and mone. Get images of D<br>careb by part type, and information about member rights and<br>responsibilities. | Folient care resources<br>Find information that can help<br>you assist your patients.    | Provider and member<br>programs<br>Learn about the programs<br>supporting our healthcare<br>providers in offening our<br>members access to high-<br>quality care. |
| Also, find information about BlueCard program and tools, which will<br>help you serve your patients who are out-of-state Blue plan members,<br>and submit claims for your services.                                                                                               | R                                                                                        | ø                                                                                                    |
|                                                                                                    | BlueCard Program                                                                         | Health Homes Program (HHP)                                                                                                    |
|                                                                                                    | Find information and tools you<br>need to serve patients<br>covered by other Blue plans. | Learn more about enhanced<br>care management for eligible<br>Medi-Cal beneficiaries                                                                               |

4. Click the Health Homes Program (HHP) blue box to access the HHP resource page.

blueshieldca.com/promise 601 Potrero Grande Drive | Monterey Park, CA 91755 Resources available on the HHP resource page:

- 1. Important messages (news and updates)
- 2. Important documents including forms library and job aids
- 3. HHP Provider Portal button
- 4. Contact information

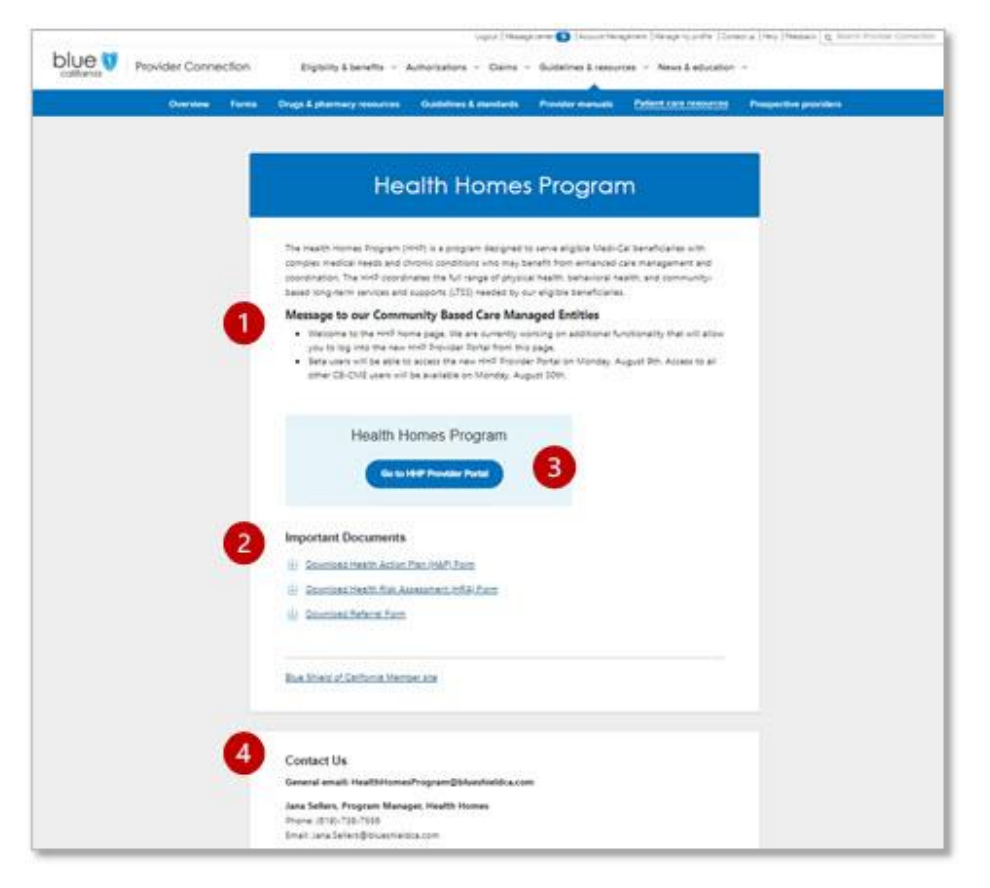

# Navigation and Welcome page

The HHP Provider Portal has two CB-CME roles: HHP Care Coordinator and the HHP Manager/Director. The HHP Manager/Director has all the same rights as the HHP Care Coordinator, plus some additional rights.n members to HHP Care Coordinators, and download/print member lists.

|                                                     | HHP Care<br>Coordinator | HHP<br>Manager/Director |
|-----------------------------------------------------|-------------------------|-------------------------|
| Enroll a member                                     | Х                       | Х                       |
| View member details                                 | Х                       | Х                       |
| Add attachments to member record (HAP, HRA, etc.)   | Х                       | Х                       |
| Add activities/log encounters                       | Х                       | Х                       |
| Cover another Care<br>Coordinator's load, if needed | Х                       | Х                       |
| Assign/re-assign members to<br>Care Coordinators    |                         | Х                       |
| Download/print member lists                         |                         | Х                       |

# Welcome page

| Diperior         Welcome         Members by Care Coordinator           Promise Health Plan         Members by Care Coordinator |                                                                   |                                                     |                                                        |                                                   |                             | PortalTest6 🔻                                          |       |
|----------------------------------------------------------------------------------------------------|-------------------------------------------------------------------|-----------------------------------------------------|--------------------------------------------------------|---------------------------------------------------|-----------------------------|--------------------------------------------------------|-------|
| Welcome to the Hee                                                                                                    | alth Homes Program F                                              | Provider Portal                                     |                                                        |                                                   |                             |                                                        |       |
| How to navigate the p                                                                                                    | fow to navigate the portal                                        |                                                     |                                                        |                                                   |                             |                                                        |       |
| Clicking this icon disp                                                                                                    | plays additional alert informa                                    | tion for the member.                                |                                                        |                                                   |                             |                                                        |       |
| L Clicking this icon allo                                                                                                    | ws you the view additional n                                      | nember information.                                 |                                                        |                                                   |                             |                                                        |       |
| My Members Show                                                                                                    | ing 2 Results                                                     |                                                     |                                                        |                                                   |                             |                                                        | 🔶 🔶 🝸 |
| 👤 MEMBERA, NORA                                                                                                    | CB-CME Assign Date:                                               | 6/18/2021                                           |                                                        |                                                   |                             |                                                        |       |
| CIN<br>54323<br>Case Status<br>Pending                                                                                         | Subscriber ID<br>1111111140000<br>HHP Member Status<br>Outreached | DOB<br>8/26/1939<br>Coordinator Name<br>PortalTest6 | Member Phone Number<br>Homeless Status<br>Not Homeless | Gender<br>Female<br>PCP<br>356 Smiths food and dr | Mbr City<br>San Diego<br>Ug | SPA<br>SPA 1 - PHYS-SUD<br>PCP Phone<br>(775) 885-9922 |       |
| 👤 MEMBERA, PATTARI                                                                                                    | N CB-CME Assign Dat                                               | e: 6/15/2021                                        |                                                        |                                                   |                             |                                                        |       |
| CIN<br>54331<br>Case Status<br>Pending                                                                                         | Subscriber ID<br>111111190000<br>HHP Member Status<br>Assigned    | DOB<br>7/19/1951<br>Coordinator Name<br>PortalTest6 | Member Phone Number<br>Homeless Status                 | Gender<br>Male<br>PCP                             | Mbr City                    | SPA<br>SPA 1 - PHYS-SUD<br>PCP Phone                   |       |

Upon logging into the HHP Provider Portal, the Welcome page appears.

- 1. There are 2 tabs for Care Coordinators: Welcome (default) and Members by Care Coordinator. Note that HHP Manager/Directors will have additional tabs, see the HHP Manager/Director section for details.
- 2. **My Members** a list of members assigned to you appear with the most recently assigned to CB-CME on top. Summary information for each member is visible from this screen.

- 3. Filter to filter the list, click the funnel icon at the top right of the table. You may filter by case status, city or other criteria.
- 4. Refresh click the refresh icon at the top right of the table to refresh the list.
- 5. **Person** icon click the person icon to the left of the Member name to view details about that member
- 6. **Flag** to notify case owner that member requires immediate attention for an overdue item and the case at risk of being out of compliance.
  - Blue 30-60 days
  - Orange 60-90 days
  - Red greater than 90 days, case is out of compliance
- 7. **Members by Care Coordinator tab** allows you to view other Care Coordinator's members. This is helpful if you need to cover for another Care Coordinator or need to look up another Care Coordinator's member.

## View member details

The member details screen is divided into three (3) sections:

- 1. Member information
- 2. Contact and Eligibility information
- 3. Activities

| Velcome<br>Promise Health Plan                                 | Members by Care Coo                      | rdinator                   |                |               |                                              |                               | PortalTest6 🔻 |
|----------------------------------------------------------------|------------------------------------------|----------------------------|----------------|---------------|----------------------------------------------|-------------------------------|---------------|
| EXCASE-MEMBERA                                                 |                                          |                            |                |               |                                              |                               |               |
| NORA MEMBERA - 1111111                                         | 140000000FE19390826                      |                            |                |               |                                              |                               | ×             |
| CIN                                                            | DOB/Age                                  | Gender                     | Language       |               | Current Chronic Conditions 🕥                 |                               |               |
| 54323                                                          | 8/26/1939 (81)                           | Female                     | English        |               | Asthma                                       | Coronary Artery               | Disease (C,   |
| HHP Initial Enrollment Date                                    | Case Status                              | HHP Status 🕥               |                |               | Chronic Congestive Heart Failure (CHF)       | <ul> <li>Diabetes</li> </ul>  |               |
| 06/07/2021                                                     | Pending                                  | Assigned - CB-CME is assig | gned, outreach | has not begun | Chronic Kidney Disease Chronic Liver Disease | Hypertension Major Depression | n Disorder    |
| Homeless Status                                                | Housing Agency/Provider/Resource<br>Name | Housing Service            | Housing Note:  | 5             | Chronic Obstructive Pulmonary Disease (COP   | D)  Psychotic Disord          | ers           |
| Not Homeless                                                   | Not Entered                              | Not Entered                | Not Entere     | ed            | Asthma • Hypertension                        |                               |               |
| Concurrent Care Program                                        | Duplicative Care Program                 | Care Coordinator 🕚         |                |               |                                              | Save Chronic C                | onditions     |
| Not Entered                                                    | Not Entered                              | PortalTest6                |                |               |                                              |                               |               |
| СВ-СМЕ 🕤                                                       |                                          |                            |                |               |                                              |                               |               |
| Blue Shield Demo Org<br>2800 Entrada Dr<br>San Diego, CA 91911 | PG26547890<br>Ph: 89866868768<br>Fx:     |                            |                |               |                                              |                               |               |
|                                                                |                                          |                            |                |               |                                              |                               |               |
| Contact Information Elig                                       | ibility Information Initial H            | HP Eligible Information    |                |               |                                              |                               |               |
| Do Not Contact                                                 | Pref Call T                              | ime                        |                | Pref Phone    | Email                                        |                               |               |
| Y - Willing To Be Contacted                                    | Not En                                   | tered                      |                | Home          | Not Entered                                  |                               |               |
| CT Home Phone                                                  | CT Work P                                | hone                       |                | CT Cell Phone | Alt Email                                    |                               |               |
| Not Entered                                                    | Not En                                   | tered                      |                | Not Entered   | Not Entered                                  |                               |               |
| Prim Elig Address                                              | Prim Elig C                              | City State Zip             |                | County        | Region                                       |                               |               |
| 1000 Windplay Dr                                               | San Die                                  | ego, CA 91942              |                | East          | Not Entered                                  |                               |               |

#### blueshieldca.com/promise

| Activities         | Attachments Case History                               |                      |                |                                                                                                    |                                    |
|--------------------|--------------------------------------------------------|----------------------|----------------|----------------------------------------------------------------------------------------------------|------------------------------------|
| Enter Activ        | ity                                                    |                      |                |                                                                                                    | S 7                                |
| Date of<br>Contact | Intervention                                           | Intervention Details | Contact Method | Notes                                                                                                    | Consultant                         |
| 07/22/2021         | Member agrees to participate in<br>HHP/Enrolled in HHP |                      | Phone Call     | Test HHP Outreach Attempt #2. User contacted member<br>successfully. Member provided consent to enroll into HHP. HAP and<br>HRA completed at time of call. Transportation and food resources<br>provided to member. Member advised that all needs were currently<br>met and agreed to a follow up call in two weeks. Plan: User will<br>follow up with member 8/2/2021 to review goals/resources/provider<br>options and appts. | PortalTest8 Director of Operations |
| 07/16/2021         | Engagement/Outreach                                    |                      | Phone Call     | Test HHP Outreach Attempt #1. User contacted member who<br>requested call back later today, 7/22/21, to discuss HHP. Plan: User<br>will follow up with member in the afternoon on 7/22/21                                                                                                    | PortalTest8 Director of Operations |

### **Member Information**

| Velcome<br>Promise Health Plan                                 | e Members by Care Coo                    | rdinator             |                                  |                                                                    | PortalTestó 🔻                                     |
|----------------------------------------------------------------|------------------------------------------|----------------------|----------------------------------|--------------------------------------------------------------------|---------------------------------------------------|
| EXCASE-MEMBERA                                                 |                                          |                      |                                  |                                                                    |                                                   |
| NORA MEMBERA - 111111                                          | 1140000000FE19390826                     |                      |                                  |                                                                    | ×                                                 |
| CIN                                                            | DOB/Age                                  | Gender               | Language                         | Current Chronic Conditions 3                                       |                                                   |
| 54323                                                          | 8/26/1939 (81)                           | Female               | English                          | Asthma                                                             | Coronary Artery Disease (C,                       |
| HHP Initial Enrollment Date                                    | Case Status                              | HHP Status 💿         |                                  | Bipolar Disorder     Chronic Congestive Heart Failure (CHF)        | Dementia<br>Diabetes                              |
| 06/07/2021                                                     | Pending                                  | Assigned - CB-CME is | assigned, outreach has not begun | Chronic Kidney Disease                                             |                                                   |
| Homeless Status                                                | Housing Agency/Provider/Resource<br>Name | Housing Service      | Housing Notes                    | Chronic Liver Disease Chronic Obstructive Pulmonary Disease (COPD) | Major Depression Disorder     Psychotic Disorders |
| Not Homeless                                                   | Not Entered                              | Not Entered          | Not Entered                      | Asthma • Hypertension                                              |                                                   |
| Concurrent Care Program                                        | Duplicative Care Program                 | Care Coordinator 🕥   | ]                                |                                                                    | Save Chronic Conditions                           |
| Not Entered                                                    | Not Entered                              | PortalTest6          |                                  |                                                                    |                                                   |
| CB-CME 10                                                      |                                          |                      |                                  |                                                                    |                                                   |
| Blue Shield Demo Org<br>2800 Entrada Dr<br>San Diego, CA 91911 | PG26547890<br>Ph: 89866868768<br>Fx:     |                      |                                  |                                                                    |                                                   |

This section displays details about the member including demographic information, Initial HHP Enrollment Date, Case Status, HHP Status and Current Chronic Conditions. Current Chronic Conditions can be updated if the Case Status is pending or open. Note that changing the Current Chronic Conditions does NOT change the Initial HHP Eligible Information (as shown in the Contact and Eligibility information section). To view history, hover over any Clock icon. The following fields have history:

- 1. HHP Status (assigned, outreached, enrolled, disenrolled, excluded)
- 2. Care Coordinator
- 3. CB CME
- 4. Current Chronic Conditions can be updated only when case is in pending/open status.

### Contact and Eligibility information

This section is read-only and serves as a reference. There are 3 tabs:

- Contact Information
- Eligibility Information
- Initial HHP Eligible Information

| Contact Information Eligibility Information        | Initial HHP Eligible Information |               |             |
|----------------------------------------------------|----------------------------------|---------------|-------------|
| Do Not Contact                                     | Pref Call Time                   | Pref Phone    | Email       |
| Y - Willing To Be Contacted                        | Not Entered                      | Home          | Not Entered |
| CT Home Phone                                      | CT Work Phone                    | CT Cell Phone | Alt Email   |
| Not Entered                                        | Not Entered                      | Not Entered   | Not Entered |
| Prim Elig Address                                  | Prim Elig City State Zip         | County        | Region      |
| 1000 Windplay Dr                                   | San Diego, CA 91942              | East          | Not Entered |
| Activities Attachments Case History                |                                  |               |             |
| Enter Activity                                     |                                  |               | 6           |
| There are no Health Homes activity logs entered or | this case.                       |               |             |

• **Contact Information –** shows if the member has requested Do Not Contact, contact phone numbers, address, email, as well as Pref Call Time.

| Contact Information | Eligibility Information | Initial HHP Eligible Information                                                                  |                                               |
|---------------------|-------------------------|---------------------------------------------------------------------------------------------------|-----------------------------------------------|
| Eligibility Span    |                         | Referral Type                                                                                     |                                               |
| 01/01/2019          |                         | Health Homes                                                                                      |                                               |
| Group Number        |                         | Group Name                                                                                        | Landmark                                      |
| E0001001 -          |                         | BSC PROMISE HEALTH PLAN MEDI-CAL                                                                  | Not Entered                                   |
| PCP                 |                         | Provider Group                                                                                    |                                               |
| Not Entered         |                         | Blue Shield Of California Promise Health Plan<br>601 Potrero Grande Dr<br>Monterey Park, CA 91755 | IPOCPLCHLDR1<br>Phone: (800) 544-0088<br>Fox: |

• **Eligibility information –** shows insurance eligibility status, eligibility dates, GROUP NO, PCP, Referral type, Group Name, Provider Group information and if the member is enrolled in LANDMARK.

| Contact Information   | Eligibility Information | Initial HHP Eligible Information |                                            |
|-----------------------|-------------------------|----------------------------------|--------------------------------------------|
| Referral Source       |                         | Inpatient Stays                  | HHP Eligible                               |
| Internal Reports      |                         | 0                                | Y                                          |
| SPA                   |                         | ER Visits                        | Initial Chronic Conditions                 |
| SPA 1 - PHYS-SUD      |                         | 0                                | Coronary Artery Disease, Diabetes, Hyperte |
| Member Prioritization |                         |                                  |                                            |
| Secondary             |                         |                                  |                                            |

• Initial HHP Eligible Information – shows the member's initial Chronic Conditions as well as Referral Source, SPA, Member Prioritization, Inpatient Stays, ER Visits, HHP Eligible (and HHP Eligible date). This information is static and provides a historical reference for the member.

# Adding Activities (encounters) and Attachments

The third/bottom section is Activities and this is where you will enter activities (encounters), add attachments and view case history.

|                    | Attachments Case History                               |                      |                |       |                                  |
|--------------------|--------------------------------------------------------|----------------------|----------------|-------|----------------------------------|
| Enter Activit      | У                                                      |                      |                |       |                                  |
|                    |                                                        |                      |                |       | S 🖸 🖸                            |
| Date of<br>Contact | Intervention                                           | Intervention Details | Contact Method | Notes | Consultant                       |
| 07/22/2021         | Member in Duplicative Care<br>Program                  | Cal MediConnect      | Phone Call     |       | PortalTest6 Clinical Coordinator |
| 07/22/2021         | Member agrees to participate in<br>HHP/Enrolled in HHP |                      | Phone Call     | Test  | PortalTest6 Clinical Coordinator |
| 06/22/2021         | Engagement/Outreach                                    |                      | Phone Call     |       | PortalTest6 Clinical Coordinator |

There are three(3) tabs:

- Activities
- Attachments
- Case History

#### Activities tab

Activities/encounters are listed in reverse chronological order, with the most recent on top, to view details about an activity, click the date. Activities/encounters must be entered within **7 days** of the encounter for the system to accept it and activities can be added to pending, open or closed cases as long as it is within 7 days.

To enter an activity/encounter:

- 1. Click the Enter Activity button. The Activities form appears.
- 2. Fill in all required fields as indicated in RED, optional fields are indicated in GRAY.

| California Welcome Members by Care Coordinator Portal | est6 🔻 |
|-------------------------------------------------------|--------|
| Health Homes Activity Log for NORA MEMBERA            |        |
| Activity for NORA MEMBERA                             | ×      |
| Consultant Date of Contact Time Engaged (minutes)     |        |
| PortalTest6 Clinical Coordinator                      | •      |
| Activity Type Activity Outcome                        |        |
| *                                                     | *      |
| Activity Intervention Method of Contact               |        |
| · ·                                                   | •      |
| Homeless Stotus                                       |        |
| Not Homeless                                          |        |
| Notes                                                 |        |
|                                                       | ß      |
| Cancel Add more activity                              | iubmit |
|                                                       |        |
|                                                       |        |
|                                                       |        |

## blueshieldca.com/promise

- Most fields have a drop down menu to help you quickly enter the encounter activity and minimize errors.
  - Date of Contact, Time, Time Engaged (minutes). Time is defaulted to 12:00am, so be sure to update. Time engaged is in increments of 15 minutes.
  - Activity type select an option from the drop down menu. Options will display based on member's HHP status.
  - Activity Outcome field value will be auto-populated based on the Activity Type selected.
  - Activity Intervention
  - Please note that specific activity interventions will change a member's HHP status. If the selection changes the member's HHP status to Disenrolled or Excluded, then the case will automatically close when the activity is submitted. You will receive a message before submission, and will have the opportunity to back out of adding the activity if this is not the intention. See Appendix for details.

| California Welcome Members by Care Coordinator                                                                                                    |                                                                                                    |
|----------------------------------------------------------------------------------------------------|----------------------------------------------------------------------------------------------------|
| Health Homes Activity Log for NORA MEMBERA                                                                                                    |                                                                                                    |
| Activity for NORA MEMBERA                                                                                                    | Refer of Constant Error Research (minutes)                                                                                                    |
| Portaffest6 Clinical Coordinator                                                                                                    | 6/22/2021 X C 12:00 PM O 15                                                                                                    |
| Activity Type                                                                                                    | Activity Outcome                                                                                                    |
| Engagement Services - Member/Authorized Rep Present +                                                                                                    | Successful Contact - Member present                                                                                                    |
| Activity Intervention                                                                                                    | Method of Contect                                                                                                    |
| Engagement/Outreach<br>Member agrees to participate in HHP/Enrolled in HHP<br>Member condition cannot be improved<br>Member declines to participate in HHP<br>Member does not fit the HHP Eligibility criteria<br>Member environment or behavior is unsafe for CB-CME staff | In-Person Provided by Clinical Staff - Member/Authorized Rep Present<br>In-Person Provided by Clinical Staff - Member/Authorized Rep NOT Present<br>Phone/Telehealth Provided by Clinical Staff - Member/Authorized Rep Present<br>Phone/Telehealth Provided by Clinical Staff - Member/Authorized Rep NOT Presen<br>Other Health Home Services: Message attempted/left by Clinical Staff |
| Activity Interventions for unenrolled member                                                                                                    | In-Person: Provided by Non-Clinical Staff - Member/Authorized Rep Present                                                                                                    |

Activity Interventions for enrolled member

| California Welcome Members by Care Coordinator      | PortalTest6                            |
|-----------------------------------------------------|----------------------------------------|
| Health Homes Activity Log for NORA MEMBERA          |                                        |
| Activity for NORA MEMBERA                           |                                        |
| Consultant                                          | Date of Contact Time Engaged (minutes) |
| PortalTest6 Clinical Coordinator                    | 6/24/2021 X 🖬 12:00 PM 🕑 15            |
| Activity Type                                       | Activity Outcome                       |
| Engagement Services - Member/Authorized Rep Present | Successful Contact - Member present    |
| Activity Intervention                               | Method of Contact                      |
| Engagement/Outreach                                 | Phone Call                             |
| Homeless Status                                     |                                        |
| Not Homeless                                        | ▼                                      |
| Notes                                               |                                        |
|                                                     |                                        |
| Cancel                                              | nore activity Subm                     |
|                                                     |                                        |
|                                                     |                                        |

Method of Contact: Options display in the drop down menu. Please see Appendix.

Homeless Status: Additional required fields may display based on the value selected in the Homeless Status field. Please see Appendix.

Notes: Use this field to enter more details; there is no character limit.

Add more activity button: If the activity entered does not result in change to member's HHP status, the Add more activity button will appear allowing you to enter additional encounter activity for the member.

**Submit button:** click the submit button when all encounter information is entered and you will be taken back to the Activities list. Note that all encounters must be submitted within 7 days of occurrence.

|               | Attachments Case History |                      |                |                                |                                  |
|---------------|--------------------------|----------------------|----------------|--------------------------------|----------------------------------|
| Enter Activit | ty                       |                      |                |                                |                                  |
|               | _                        |                      |                |                                | S 🚺                              |
| Date of       | Intervention             | Intervention Details | Contact Method | Notes                          | Consultant                       |
| Contact       |                          |                      |                |                                |                                  |
| 06/22/2021    | Engagement/Outreach      |                      | Phone Call     | Demo-add additional notes here | PortalTest6 Clinical Coordinator |
| 06/22/2021    | Engagement/Outreach      |                      | Phone Call     |                                | PortalTest6 Clinical Coordinator |

### **Activities List**

After submitting the encounter, the Activity form closes and the Activities list will appear. The most recent Activity will display on top.

### Attachments

Click the Attachments tab to view or add attachments. Existing attachments display at the bottom. Attachment types are shown in boxes.

- 1. Click the attachment type to select (Health Action Plan (HAP), HHP HRA, HHP Consent, Member Communication, Clinical Records, Other)
- 2. Add attachment
  - a. Drag and drop
  - b. OR select your document from the file list, then click Open and Save.

Please note: the HAP and the HHP HRA are required attachments for the Health Homes Program. Sample forms may be downloaded from the <u>HHP Resource page</u>.

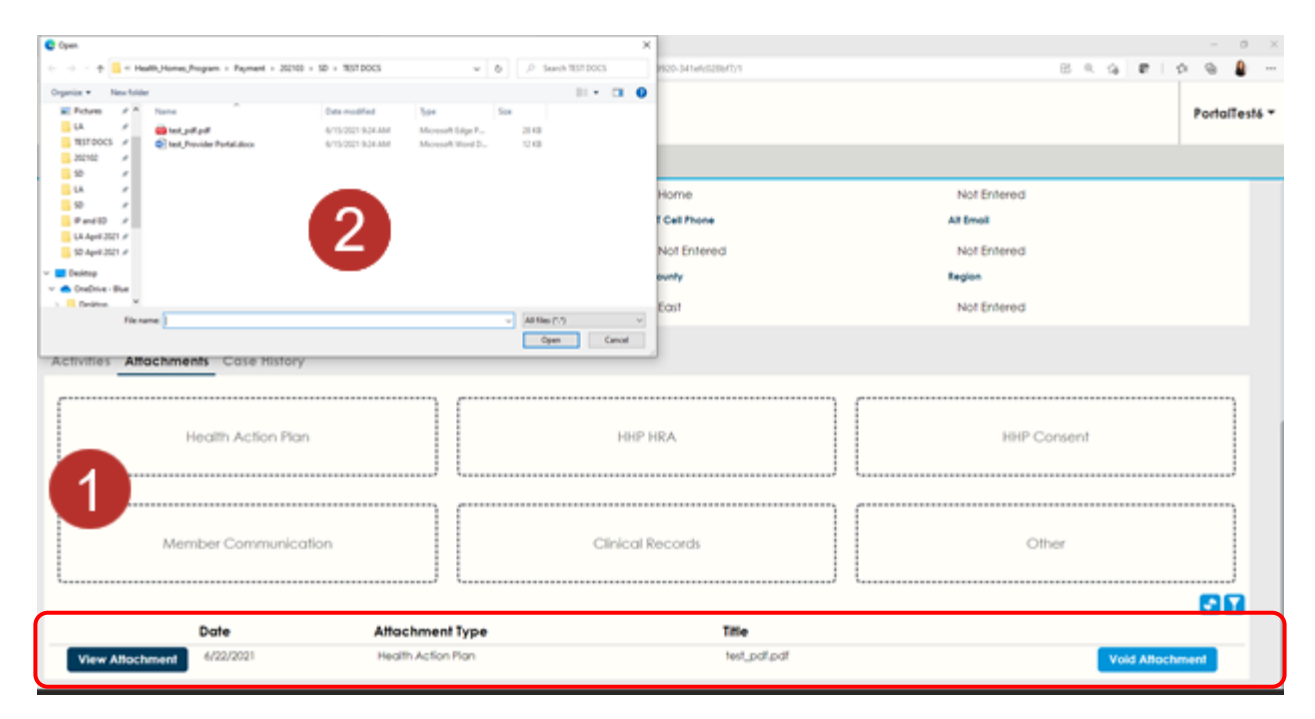

Recommended file naming convention: HAP\_Initial\_20210819

| Velcome M                   | Nembers by Care Coordinator |                  | PortalTestó                               |
|-----------------------------|-----------------------------|------------------|-------------------------------------------|
| EXCASE-MEMBERA              |                             |                  |                                           |
| 1000 Windplay Dr            | San Diego, CA 91942         | East             | Not Entered                               |
| Activities Attachments Case | History                     |                  |                                           |
| Health Act                  | ion Plan                    | HHP HRA          | 11.8 KB<br>test_Provider                  |
|                             |                             |                  | The test_Provider Portal.docx Cancel Save |
| Member Com                  | munication                  | Clinical Records | Other                                     |
| Date                        | Attachment Type             | Title            |                                           |
| View Attachment 6/22/2021   | Health Action Plan          | test_pdf.pdf     | Void Attachment                           |

Attachments will display on Member Screen.

**View Attachments** - upon upload, review attachments by clicking the View Attachments button.

**Void Attachment** – if you uploaded an incorrect or duplicate document, click the Void Attachment button, then confirm by choosing Yes.

|                 |           |                 |                                                   | 💉 🍸                |
|-----------------|-----------|-----------------|---------------------------------------------------|--------------------|
|                 | Date      | Attachment Type | Title                                             |                    |
| View Attachment | 6/23/2021 | HRA             | test_pdf.pdf                                      | Void<br>Attachment |
|                 |           |                 | Are you sure you want to Void<br>this attachment? | Yes No             |

**Case History-** is located on the last tab. The member's case history is listed in reverse chronological order with the most recent item on top. To review details, click the status. Please note only members' HHP cases that were assigned to your CB-CME will display. The Blue Shield Promise Health Homes Program Management eam can assist with facilitating communication between providers if requested.

| Activities Attachments | Case History     |             |                 |            |                  |
|------------------------|------------------|-------------|-----------------|------------|------------------|
| Status                 | Care Coordinator | Create Date | Enrollment Date | Close Date | Exclusion Reason |
| Closed                 | PortalTest6      | 6/18/2021   | 6/7/2021        | 6/18/2021  | Declined HH      |
| Closed                 | PortalTest6      | 6/7/2021    | 6/7/2021        | 6/18/2021  | Declined HH      |

# HHP Manager/Director Tasks

The HHP Manager/Director role has all the rights as an HHP Care Coordinator plus additional rights:

- Assign and re-assign members to Care Coordinators
- Download and print member listing

|                                                     | HHP Care<br>Coordinator | HHP<br>Manager/Director |
|-----------------------------------------------------|-------------------------|-------------------------|
| Enroll a member                                     | Х                       | Х                       |
| View member details                                 | Х                       | Х                       |
| Add attachments to member record (HAP, HRA, etc.)   | Х                       | Х                       |
| Add activities/log encounters                       | Х                       | Х                       |
| Cover another Care<br>Coordinator's load, if needed | Х                       | Х                       |
| Assign/re-assign members to<br>Care Coordinators    |                         | Х                       |
| Download/print member lists                         |                         | Х                       |

The HHP Manager/Director has an expanded view with two (2) additional tabs (4 tabs total) vs. 2 tabs for the HHP Care Coordinator.

- 1. Welcome
- 2. Members by Care Coordinator
- 3. Pending Care Coordinator Assignment
- 4. CBCME Members by Name

| Diperson         Welcome         Members by Care Coordinator         Pendit           Nomise Headth Pon         Members by Care Coordinator         Pendit | ing Care Coordinator Assignment CBCME Members by Name | PortalTest8 • |  |  |  |  |
|----------------------------------------------------------------------------------------------------|-------------------------------------------------------|---------------|--|--|--|--|
| Welcome to the Health Homes Program Provider Portal                                                                                                    |                                                       |               |  |  |  |  |
| How to navigate the portal                                                                                                    |                                                       |               |  |  |  |  |
| Clicking this icon displays additional alert information for the member.                                                                                   | Member Listing                                        |               |  |  |  |  |
| Clicking this icon allows you the view additional member information.                                                                                      |                                                       |               |  |  |  |  |
| My Members Showing 0 Results                                                                                                    |                                                       |               |  |  |  |  |

### Assign members to a Care Coordinator

When new members are assigned to your CB-CME, you will receive an email notification from your Blue Shield Promise HHP Program Manager. Log in to the HHP provider portal to view the newly assigned members.

- 1. Click the Pending Care Coordinator Assignment tab
- 2. All members pending care coordinator assignment appear in a list, with the most recent on top
- 3. To assign a member to a case coordinator. Select the member from your list by clicking the person icon at the left of the member's name.
- 4. The member details screen appears.
- 5. Locate the Care Coordinator field and type the Care Coordinator's name. Note there is a type-ahead feature. Note that the CB\_CME name may display first: MyOrg-FirstName\_LastName. Select the Care Coordinator from the drop down list.
  Care Coordinator 3
- 6. portal

- Q
- 7. Use the Search option when you need to conduct a more advanced search.
  - a. Click the magnifying glass open the search options
  - b. A list of Care Coordinators appears
  - c. You may sort by column, filter results or enter a search Prompt
  - d. Click the Care Coordinator name, then click OK
  - e. Then click Save Care Coordinator
- 8. To assign another member, click the Pending Care Coordinator tab.

TIP: Use the filter (funnel icon) to filter the Pending Care Coordinator Assignment list by any criteria in the member summary such as *Mbr City*.

### Search for CBCME Members by Name

The HHP Manager/Director can search for any member assigned to their CB-CME.

- 1. Click the CBCME Members by Name tab
- 2. Enter at least two letters for the Last Name Starts With field
- 3. Enter at least two letters for the First Name Starts With field
- 4. Click the Search button to initiate your search

### Download and print a Member Listing

The HHP Manager/Director has rights to generate a Member Listing Report. This is the list of members assigned to the CB-CME.

- 1. From the Welcome screen, click the Member Listing button
- 2. The HHP Provider Portal Member Listing dialog box displays
- 3. Click Finish to initiate the report
- 4. The green Report Queued message box will appear at the bottom, right corner of the screen
- 5. When the report available message appears, it is ready to be downloaded
- 6. Once the report is downloaded, you may view the report in Excel where you can sort and/or print.

# For additional help:

Please contact your Blue Shield Promise Health Homes Program Manager or Blue Shield Promise provider services at <u>(800)</u> 468-9935.

# APPENDIX

## Activity Options for Pending case (HHP Status Assigned or Outreached)/Closed case (HHP Status Disenrolled or Excluded)

#### Activity type options

Engagement Services - Member/Authorized Rep Present Engagement Services - Member/Authorized Rep Not Present

### **Activity Intervention Options**

Engagement/Outreach Member Agrees to participate in HHP/Enrolled in HHP Member condition cannot be improved Member declines to participate in HHP Member does not fit the HHP Eligibility criteria Member environment or behavior is unsafe for CB-CME staff Member in Concurrent Care Program Member in Duplicative Care Program Member is deceased Member is more appropriate for an alternative Care Management Program Member moved out of the service area Member sufficiently well managed Unable to contact member after multiple attempts Other (Description field will populate for user)

### **Method of Contact**

Phone Call E-Mail Fax In-Person Mail Text Message Video Call Not Applicable

#### **Homeless Status**

Not Homeless No Longer Homeless Unknown Homeless Chronically Homeless At Risk for Homelessness

## Activity Options for Open Cases (HHP Status Enrolled)

### **Activity Types**

In-Person Provided by Clinical Staff - Member/Authorized Rep Present In-Person Provided by Clinical Staff - Member/Authorized Rep NOT Present Phone/Telehealth Provided by Clinical Staff - Member/Authorized Rep NOT Present Phone/Telehealth Provided by Clinical Staff - Member/Authorized Rep NOT Present Other Health Home Services: Message attempted/left by Clinical Staff In-Person: Provided by Non-Clinical Staff - Member/Authorized Rep Present In-Person: Provided by Non-Clinical Staff - Member/Authorized Rep NOT Present Phone/Telehealth Provided by Non-Clinical Staff - Member/Authorized Rep NOT Present Phone/Telehealth Provided by Non-Clinical Staff - Member/Authorized Rep NOT Present Other Health Home Services: Message attempted/left by Non-Clinical Rep NOT Present

### **Activity Intervention**

Assisted with Transition Discharge Planning Care Coordination with Community Resource Care Coordination with MCP Care Coordination with PCP Care Coordination with Specialty Provider Case Rounds Completed Chronic Conditions Education Provided Consent Obtained Coordination Tenancy Sustaining Services Engagement/Outreach

HAP Initiated HAP Shared with PCP HAP Updated Initial HAP Completed **Housing Services** Member condition cannot be improved Member does not fit the HHP Eligibility criteria Member environment or behavior is unsafe for CB-CME staff Member is deceased Member is more appropriate for an alternative Care Management Program Member moved out of service area Member sufficiently well managed Referred to Community Resource Scheduled Appointment Scheduled Transportation Unable to contact member after multiple attempts Other (Description field will populate for user)

#### Method of Contact

Phone Call E-Mail Fax In-Person Mail Text Message Video Call Not Applicable

### **Homeless Status**

Not Homeless No Longer Homeless Unknown Homeless Chronically Homeless At Risk for Homelessness

# Auto-close options

### Pending cases (HHP Status Assigned or Outreached) closing options Member/Authorized Rep not present

- Member agrees to participate in HHP/Enrolled in HHP- auto open
- Mbr condition cannot be improved- auto close
- Member declines to participate in HHP- auto close
- Mbr does not fit the HHP Eligibility Criteria- auto close (doesn't have Blue Shield of Californiae Medi-Cal, does not have HHP conditions or acuity/has an exclusion/duplication/CCM/LTC/MSSP, Hospice)
- Member environment or behaviors is unsafe for CB-CME staff- auto close
- Member is deceased- auto close
- Member is more appropriate for an alternative Case Management Program- auto close (not a duplicate program but happy with that program)
- Member moved out of service area (moved out of SD/LA county/state)- auto close
- Member sufficiently well managed- auto close (ex Mbr declines because stating they have all the help or care they need/don't have to say they are in another program)
- Unable to contact member after multiple attempts (UTC/phone disconnected)- auto close

### Member/Authorized Rep present

- o HAP and initial assessment completed) auto open
- Open date needs to match hap/initial assessment complete date
- Mbr condition cannot be improved auto closes
- Member declines to participate in HHP -auto close
- Mbr does not fit the HHP Eligibility Criteria auto close (no Blue Shield of California Medi-Cal, doesn't have the conditions or acuity/has an exclusion/duplication/CCM/MSSP,LTC)
- Member environment or behaviors is unsafe for CB-CME staff auto close
- Member in Concurrent Care Program auto close
- Member in Duplicative Care Program(CCM/MSSP/waiver programs)- auto close
- Member is deceased auto close
- Member is more appropriate for an alternative Case Management Program- auto close (not a duplicate program and satisfied with that program)
- Member moved out of service area auto close
- Member sufficiently well managed auto close (example: Mbr declines, stating they have all the help or care they need)
- Unable to contact member after multiple attempts (UTC/phone disconnected)- auto close

### Open Cases (HHP Status Enrolled) closing options Member/Authorized Rep not present

- Mbr condition can't be improved auto close
- Mbr does not fit the HHP Eligibility criteria auto close = select when member no longer meets the HHP criteria
- (No IP/ER admissions, no longer homeless/should be checking/documenting every 6 months on the HAPS)
- Mbr environment or behavior is unsafe for CBCME staff-auto close
- Mbr is deceased- auto close
- Mbr is more appropriate for an alternative care management program- auto close
- Mbr moved out of service area auto close
- Mbr sufficiently well managed (goals met/partially met/max gain)- auto close
- Unable to contact Mbr after multiple attempts (lost contact/haven't done much work on goals) auto close

### Member/Authorized Rep Present

- Mbr condition can't be improved auto close
- Mbr declines to participate auto close
- Mbr declines to continue to participate and no work/limited work on goals have been done
- if any work has been done on goals etc can select sufficiently well managed
- Mbr does not fit the HHP Eligibility criteria auto close = select when member no longer meets the HHP criteria (no IP/ER admissions, no longer homeless)
- Mbr environment or behavior is unsafe for CB-CME staff-auto closes
- Mbr in concurrent care program auto close
- Mbr in duplicate care program- auto close-(CCM/MSSP/waiver programs)
- Mbr is deceased- auto close
- Mbr is more appropriate for an alternative care management progra auto close
- Mbr moved out of service area auto closes
- Mbr sufficiently well managed (goals met/partially met/max gain)- auto close